### 1. クラスプロファイルトップ

- 1-1 クラスプロファイルトップの構成(教員)
  - 1. 【ポータルトップ】画面より [クラスプロファイル] を押下します。
  - ◆ インフォメーションエリアの場合

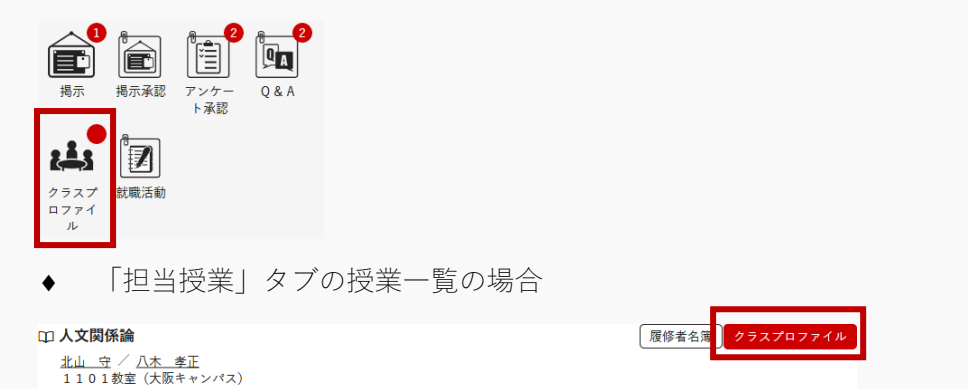

- 2. 【クラスプロファイルトップ】画面が表示されます。
  - 【クラスプロファイルトップ】画面の各エリアの名称を説明します。

|                                                                                                | 八木 孝正さん<br>前回ログイン:2020/01/23 16:25             | ALL CAL                                  |                                                 | setting 📩 🛠 logout           |
|------------------------------------------------------------------------------------------------|------------------------------------------------|------------------------------------------|-------------------------------------------------|------------------------------|
| プロダクト共通マ 共通マ 教務マ 履修関連マ 成績マ                                                                     | 学生支援▼ 出欠▼ 教室▼ マイスティ                            | ップマ 研究業績マ 就職マ                            |                                                 |                              |
| E1000 人文関係論         ・ 前の授業         次の授業           TOP         コース管理         課題管理         テスト管理 | ▶<br>クリッカー管理 授業Q&A回答 • 00000                   | 武 資料管理     ブロジェクト     「     プロジェクト     第 | 管理 学習状況 学習リソース管理                                | ■ (学習−括コピー )                 |
| 出欠管理 揭示登録 履修者名簿 授業評価額                                                                          | 結果照会 成績入力 シラバス登録                               | → ケ→ 作成 アンケート回答                          | F]                                              |                              |
|                                                                                                |                                                |                                          |                                                 |                              |
| <ul> <li>3 2017年度前期 ●</li> </ul>                                                               | Web Learning                                   |                                          |                                                 |                              |
|                                                                                                | 残り1/14                                         |                                          |                                                 |                              |
|                                                                                                | コース管理 課題管理<br>Course Mgmt Assignments N        | テスト管理 ク<br>Mgmt Test management C        | リッカー管理 授業Q&A回答<br>Clicker Mgmt Answer Class Q&A | 授業資料管理<br>Teaching Materials |
|                                                                                                |                                                |                                          |                                                 | Wgmt                         |
| 100                                                                                            |                                                |                                          |                                                 |                              |
| 人文関係論(E1000)                                                                                   |                                                |                                          |                                                 |                              |
| 2限                                                                                             | プロジェクト管理 学習状況                                  | 学習リソース管理 学                               | 習一括コピー                                          |                              |
| <u>流体力学</u> (E1001)-                                                                           | Project Mgmt Learning Sta                      | ate Learning Resources L<br>Mgmt         | earning Copy                                    |                              |
| 3限                                                                                             |                                                | (                                        |                                                 |                              |
| <u>児童心理学</u> (E1002 MB)<br>4限                                                                  |                                                |                                          |                                                 |                              |
| <u>教育文化論</u> (E1003)                                                                           |                                                |                                          |                                                 |                              |
| 5限                                                                                             | 出欠管理 揭示登録                                      | 履修者名簿 授業                                 | 美評価結果照会 成績入力                                    | シラバス登録                       |
| <u>電気工学</u> (E1004)                                                                            | 出欠管理 揭示登錄                                      | 履修者名簿 授調                                 | 業評価結果照会 成績入力                                    | シラバス登録                       |
| 6限                                                                                             |                                                |                                          |                                                 |                              |
|                                                                                                |                                                |                                          |                                                 |                              |
|                                                                                                |                                                |                                          |                                                 |                              |
|                                                                                                | アンケート作成 アンケート<br>Questionnaire Questionnaire a | 回答<br>Inswer                             |                                                 |                              |
| 生中語業                                                                                           | registration                                   |                                          |                                                 |                              |
| 本 1 mg #X<br>家習                                                                                |                                                |                                          |                                                 |                              |
|                                                                                                |                                                |                                          |                                                 |                              |

登録

#### エリア

- **a** ヘッダーメニューエリア
- **b** 授業選択エリア
- **c** メインエリア
- 3. (A) ヘッダーメニューエリアについて説明します。

| E1000 人文関係論 ● 前の授業 ) 次の授業 ▶                                                  |  |
|------------------------------------------------------------------------------|--|
| TOP コース管理 課題管理 テスト管理 クリッカー管理 授業Q&A回答 🚥 授業資料管理 プロジェクト管理 学習状況 学習リソース管理 学習ー括コピー |  |
| 出欠管理 掲示登録 履修者名簿 授業評価結果照会 成績入力 シラバス登録 アンケート作成 アンケート回答                         |  |
|                                                                              |  |

ヒント

- イ 現在選択している授業が表示されます。 [前の授業] [次の授業] を押下すると、現在選択してい る授業の前または次の授業に切り替えできます。
- □ [機能]を押下すると、メインエリアに当該機能のトップページが表示されます。
- 4. (B) 授業選択エリアについて説明します。

| 3 2017年度前期 €             |       | - | 1 |
|--------------------------|-------|---|---|
| 月曜日                      | ~     |   |   |
| 火曜日                      | ~     |   |   |
| 水曜日                      |       |   |   |
| 木曜日                      |       |   |   |
| 1限                       |       |   |   |
| 人文関係論(E1000)             |       |   |   |
| 2限                       |       |   |   |
| <u>流体力学</u> (E1001 - NEW |       |   |   |
| 3限                       |       |   |   |
| <u>児童心理学</u> (E1002)-    |       |   |   |
| 4限                       |       |   |   |
| <u>教育文化論</u> (E1003)     |       |   |   |
| 5限                       |       |   |   |
| <u>電気工学</u> (E1004)      |       |   |   |
| 6限                       |       |   |   |
| 日本史(13011)               |       |   |   |
| 金曜日                      | · · · |   |   |
| 土曜日                      |       |   |   |
| 日曜日                      |       |   |   |
| 集中講義                     |       |   |   |
| 実習                       | ~     |   |   |

ヒント

- ✓ 授業選択エリアを開閉できます。
- □ 初期表示では現在年度学期が表示されます。 [←] [→] を押下すると年度学期を切り替えできます。

- ハ 担当している授業が表示されます。初期表示では今日の曜日が開かれた状態で表示されます。担当 授業が存在する曜日の[V] [^]を押下すると曜日ごとの授業一覧を開閉できます。ただし、今 日の曜日に担当授業が存在しない場合は、初期表示では担当授業が存在する一番早い曜日が開かれ た状態で表示され、担当授業が存在しない曜日には[V] [^]は表示されません。
- ニ メインエリアの各機能に新着情報が1件でも存在する場合は、NEW アイコンが表示されます。

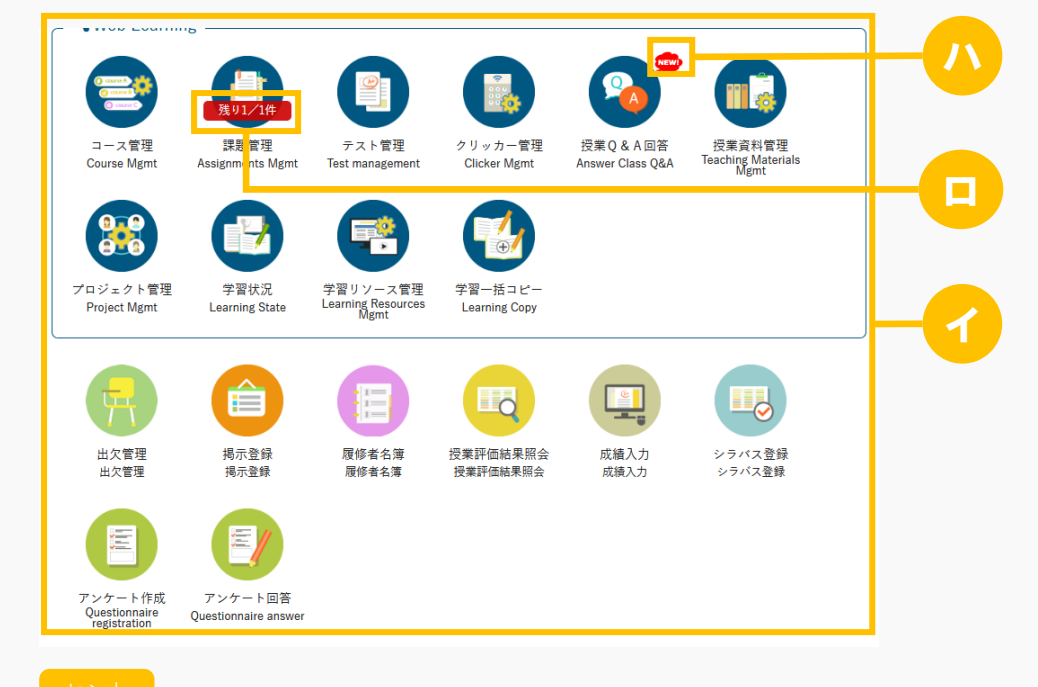

5. (C) メインエリアについて説明します。

- イ 初期表示ではヘッダーメニューエリアと同様の機能リンクがアイコンで並びます。アイコンを押下 すると、メインエリアに当該機能のトップページを表示します。
- □ 以下の機能が条件を満たしている場合は、残り件数/対象件数が表示されます。
  - ・課題管理:課題提出開始以降で未採点の課題が存在する場合
  - ・テスト管理:テスト開始以降で未採点のテストが存在する場合
  - ・プロジェクト管理:課題提出開始以降で未採点のプロジェクト課題が存在する場合
- ハ 以下の機能が条件を満たしている場合は、NEW アイコンが表示されます。なお、ヘッダーメニュー エリアの同機能ボタンにも NEW アイコンが表示されます。
  - ・授業 Q&A 回答:未読の授業 Q&A が存在する場合

#### 1-2 クラスプロファイルトップの構成(学生)

- 1. 【ポータルトップ】画面より [クラスプロファイル] を押下します。
  - ◆ インフォメーションエリアの場合

## 課題

この章では、課題の登録、提出、評価方法について説明します。

課題の機能では、教員が担当授業の履修者に対して課題を配信することができます。教員が課題を作成し、対 象者を設定することにより、対象学生は課題を提出することができるようになります。課題は他の担当教員と 共有することもできます。

課題にコースが指定された場合、課題の対象者はコースの対象者となります。

教員は提出課題に対し、採点やフィードバック、再提出の依頼をすることができます。「公開設定」により、 フィードバックや採点結果を他の学生や他の教員に対して公開することができます。

#### 1. 課題管理

#### 1-1 課題の作成

- 1. クラスプロファイルメニューより [課題管理] を選択します。
- GUNIVERSAL PASSPORTRX 北山 守さん 前回ログイン: *∦* batch ¢ setting × x -----プロダクト共通。 共通。 教務。 履修関連。 成績。 学生支援。 出欠。 教室。 マイステップ。 研究業績。 就職。 履修カルテ。 通常 小 ベーシック 0 E1000 人文関係論 🧧 次の授業 🕨 
   TOP
   コース管理
   課題管理
   テスト管理
   クリッカー管理
   授業Q&A回答
   授業資料管理
   プロジェクト管理
   学習状況
   学習リソース管理
   学習一括コビー
   出欠管理 掲示登録 履修者名簿 授業評価結果照会 成績入力 シラバス登録 アンケート作成 課題一覧 課題管理 [Jga004] +学習リソースからコピー +新規 課題名 0 課題グループ すべて対象 \* 月曜日 対象 コース コース以外 Q 検索 1限 列保存 回 列選択 人文関係論 (E1000) 🗾 📲 課題グループ ≎ 課題名 ≎ コース ◇ 目次 ≎ 課題提出開始日時 ≎ 課題提出終了日時 ≎ 提出方法 ≎ 対象 2限 経済史1 (100102) 🟉 人文関係論レポート -2020/08/01(±) 09:00 2020/08/31(月) 17:00 ファイル <u>流体力学</u>(E1001) 🗾 🚾 3限 授業後課題 2020/08/01(±) 00:00 2020/08/31(月) 00:00 崉 第2回授業後課題 ウェブ <u>児童心理学(科目名称)</u>(E1002) 授業後課題 第1回授業後課題 2020/07/01(水) 00:00 2020/07/31(金) 00:00 ウェブ 崉 4限 < <u>教育文化論</u> (E1003) 🗾 📲 3件 (1 / 1) [4] <4 1 [>> [+] 100 🗸 5限 <u>電気工学</u>(E1004) 🟉 <u>教育行財政学</u>(15347) 💼 選択した行を削除 6限
- 2. 【課題一覧】画面が表示されます。

3. [新規] を押下します。

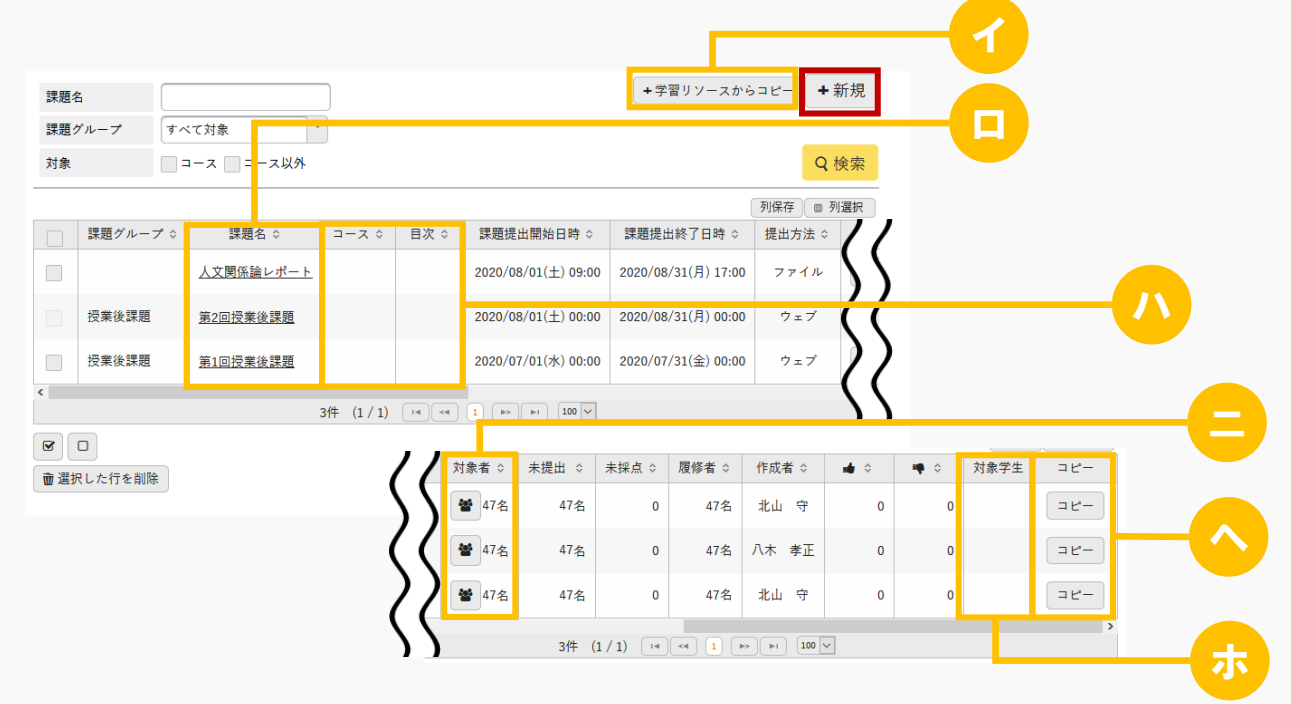

ヒント

- ✓ [学習リソースからコピー]を押下すると、学習リソース管理で作成した課題から作成できます。
- □ [課題名]を押下すると作成した課題の内容を確認できます。
   自身が作成した課題は設定の変更と削除ができます。
   他の教員が作成した課題は「担当教員共有設定」の範囲内で操作ができます。
- ハ コース課題の場合、コース名と目次名が表示されます。 当該課題がどのコースの目次に設定されているか確認できます。
- 二 [対象者]を押下すると【課題提出者一覧】画面が表示され、課題の対象となっている学生を確認 できます。

| 課題A<br>提出期間 | 1 : 2022/11 | /09(水) 00:00 ~ 2022/11/30(水 | ) 00:00 |            |            |           |              |          | 一括登録              |
|-------------|-------------|-----------------------------|---------|------------|------------|-----------|--------------|----------|-------------------|
| +#          | 長示指定        |                             |         |            |            |           |              |          |                   |
|             |             |                             |         |            |            |           |              |          | ▲ 表示              |
|             |             |                             |         | 1 - 1 - 22 |            |           |              |          | 列保存 回 列選択         |
|             | 学籍番号        | 氏名 (カナ)                     |         | 未確認        | 提出回数       | 未提出       | 再提出回数        | 再提出期限    | 提出日時              |
|             | 19C2A001    | 堀田 巧生(ホッタ タクミ)              | 1       |            | 10         | 0         |              |          |                   |
|             | 20A002      | 梅田 武志(ウメダ タケシ)              | 1       | 0          | 10         |           |              |          | 2022/11/09(水) 16: |
|             | 20A003      | 長沼 双葉(ナガヌマ フタバ)             | 1       |            | 1回         | 0         |              |          |                   |
|             | 20A004      | 垣内 重彦(カキウチ シゲヒコ)            | 1       |            | 10         | 0         |              |          |                   |
|             | 20A005      | 永島 敏子(ナガシマ トシコ)             | 1       |            | 1回         | 0         |              |          |                   |
|             | 20A006      | 飯塚 莉子(イイヅカ リコ)              | 1       |            | 1回         | 0         |              |          |                   |
|             | 20A007      | 吉原 勝也(ヨシワラ カツヤ)             | 1       |            | 10         | 0         |              |          |                   |
|             | 20A008      | 渋谷 佳輝(シブヤ ヨシキ)              | 1       |            | 1回         | 0         |              |          |                   |
|             | 20A009      | 井川 千夜香(イカワ チョカ)             | 1       |            | 10         | 0         |              |          |                   |
|             | 20A010      | 岩谷 鼓末子(イワタニ コマコ)            | 1       |            | 1回         | 0         |              |          |                   |
|             |             | 15件                         | (1 / 2) | 14         | 12 🕨       | ►I 10     | ×            |          |                   |
|             | □ 再提出期      | 朝限 💿                        | 検       | 索結果をデ      | -タ出力 CS    | SV(UTF-8) | CSV(Shift_JI | S) Excel | 🖌 ヘッダー行を含む        |
| 再提出         | 依頼 再提       | 出取消                         |         |            |            |           |              |          | ▲ ダウンロード          |
| 71-         | ドバック一括      | 登録                          | -       | 括登録用デ      | -タ出力 CS    | SV(UTF-8) | CSV(Shift_JI | S) Excel | 🖌 ヘッダー行を含む        |
|             |             |                             |         |            |            |           | _            |          | <b>出</b> ダウンロード   |
|             |             |                             |         |            |            |           |              | ◎ 提出ファイ  | ルー括ダウンロード         |
|             |             |                             |         | 07         | <b>雀</b> 定 |           |              |          |                   |
|             |             |                             |         |            |            |           |              |          |                   |

- 一覧でチェックボックスを選択した学生へ掲示を配信する。
- ホ [設定]を押下すると対象学生を設定、変更できます。
   『コース・目次設定』が「未設定」、かつ『対象学生指定方法』が「一部対象」の課題のみ[設定]が表示されます。
- ヘ [コピー]を押下すると【課題設定】画面が表示され、コピー元の内容が初期値として設定されます。必要に応じて編集してください。

4. 【課題設定】画面が表示されます。

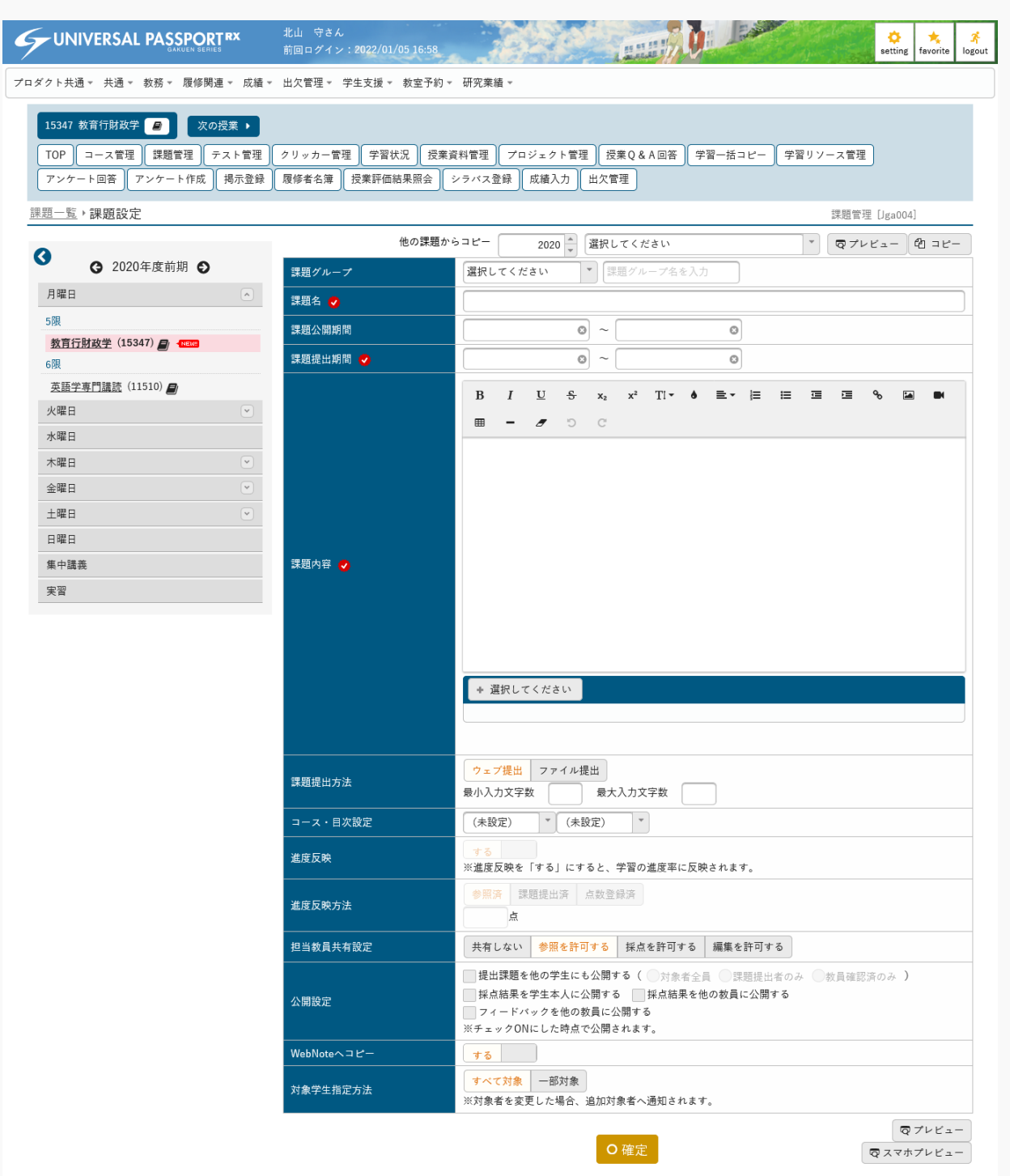

他の課題からコピー( 2020 🤶 選択してください \* マプレビュー 鉛コピー 課題グループ 選択してください \* 課題 課題名 🥑 課題公開期間 0~ G 課題提出期間 🥑 0~ 0 B  $I \ \underline{U} \ \underline{S} \ x_2 \ x^2 \ \underline{T!} \bullet \bullet \equiv \bullet \mid \equiv$ ≔ ٩<sub>0</sub> -n 🗕 🖉 🗩 🖿 課題内容 🥑 + 選択してください ウェブ提出 ファイル提出 課題提出方法 最小入力文字数 最大入力文字数 コース・目次設定 (未設定) \* (未設定) -進度反映 ※進度反映を「する」にすると、学習の進度率に反映されます 参照済 課題提出済 点数登録済 進度反映方法 点 担当教員共有設定 共有しない 参照を許可する 採点を許可する 編集を許可する **提出課題を他の学生にも公開する(** ○対象者全員 ○課題提出者のみ ○ 教員確認済のみ 採点結果を学生本人に公開する 採点結果を他の教員に公開する 公開設定 フィードバックを他の教員に公開する WebNoteヘコピー する すべて対象 一部対象 対象学生指定方法 ※対象者を変更した場合、追加対象者へ通知されます。 マプレビュー 7 O 確定 マスマホプレビュー JI. 力

5. 必要な項目を指定し、 [確定]を押下します。

ヒント

- 「コピー」を押下すると、以前に作成された課題からコピーして作成できます。
   [プレビュー]を押下するとコピー元課題の内容をプレビューで確認することができます。
   当該教員が参照可能以上の権限を持つ課題のみコピーが可能です。
- 「課題グループ』を設定することで、課題にインデックスを付けることができます。グループ名は 過去に作成したグループから選択することもできます。
- ∧ 『課題公開期間』『課題提出期間』を設定します。

- ・『課題公開期間』は、課題を公開する期間を設定します。再提出依頼をする際はこの期間内で『再提出 期限』を指定する必要があります。未設定の場合は常に公開されます。
- ・『課題提出期間』は、対象学生が課題を提出できる期間を設定します。
- 『課題内容』を入力します。画像と動画は、容量がパラメータで設定したファイル上限サイズを超えないファイルを挿入できます。
   「つ画像・動画ファイル上限サイズの設定は【パラメータ設定(分類:授業支援)】を参照
- ホ 『課題内容』にファイルを5つまで添付できます。ただし、容量がパラメータで設定したファイル
   上限サイズを超えるファイルは添付できません。

   *℃*アップロードファイル上限サイズの設定は【パラメータ設定(分類:授業支援)】を参照
- 「課題提出方法』は、「ウェブ提出/ファイル提出」のいずれかを選択します。 ウェブ提出の場合は、最小入力文字数、最大入力文字数を設定します。

 課題を作成済みのコースに紐づける場合は、『コース・目次設定』から対象のコース、目次を指定 します。コース、目次を設定すると、『進度反映』が選択できるようになります。(進度とは、コ ース、目次に表示される進捗率に反映する基準になるものです。) 『進度反映』を「する」に設定すると、学習の進捗率に反映されます。進度を反映する場合は『進 度反映方法』に「参照済/課題提出済/点数登録済」のいずれかを設定し、「点数登録済」の場合は 点数を設定できます。 点数が未入力の場合は教員が採点した時点で進度に反映されます。点数を入力した場合は、設定し た点数以上の点数で採点されると進度に反映されます。。

- チ 『提出課題を他の学生にも公開する』を選択する場合は、公開範囲を「対象者全員/課題提出者のみ /教員確認済のみ」のいずれかから設定します。
- リ 『対象学生指定方法』は、履修者全員を対象とするか、当該教員が選んだ学生のみを対象とするか を設定できます。『コース・目次設定』でコース、目次を設定すると選択できません。

|                       |                                           | 0 🚺 🗸 |
|-----------------------|-------------------------------------------|-------|
| 課題クループ                |                                           |       |
| 課題名                   | 教育行財政学レボート                                |       |
| 課題提出期間                | 2022/01/06(木) 11:42 ~ 2022/01/31(月) 00:00 |       |
|                       | レポートファイルを提出してください                         |       |
| 課題内容                  |                                           |       |
|                       |                                           |       |
| and the second second |                                           |       |
| 添付ファイル                |                                           |       |
| 課題提出方法                | ファイル提出                                    |       |
| 顯提出                   |                                           |       |
| (B)EII                |                                           |       |
|                       | ▲ 澤根してください                                |       |
|                       |                                           |       |
| 添付ファイル                |                                           |       |
|                       |                                           |       |
|                       |                                           |       |
|                       |                                           |       |
| コメント                  |                                           |       |
|                       |                                           |       |

ヌ [プレビュー]を押下すると、学生に表示される画面イメージを確認できます。

ル [スマホプレビュー]を押下すると、スマートフォンの画面イメージを確認できます。

| 課題プレビュー(スマホ)                              |            |
|-------------------------------------------|------------|
|                                           |            |
| ○ 2017年度前期                                |            |
| 月I 人文阅味調 [EI000]                          | - <u>~</u> |
|                                           | 1 . 7 0    |
| 課題内容                                      |            |
|                                           |            |
|                                           |            |
| 課題グループ                                    |            |
|                                           |            |
|                                           |            |
| 第1回人又関係論レポート                              |            |
| 課題提出期間<br>                                |            |
| 2020/01/01(水) 00:00 ~ 2020/01/31(金) 00:00 |            |
| 課題內容                                      |            |
| レポートファイルを提出してください。                        |            |
| 課題提出方法                                    |            |
| ファイル提出                                    |            |
| 3@ 95749 LL                               |            |
| 林超徙田                                      |            |
| 添付ファイル                                    |            |
| 参照 ファイルが選択されていません。                        |            |
| 1<××                                      |            |
|                                           |            |

- ワ 更新時の画面では、「対象者に通知(メール・掲示)」のチェックボックスが表示されます。
   「対象者に通知(メール・掲示)」を選択すると、課題内容の変更が対象者に通知されます。
   ■対象者に通知(メール・掲示)
- カ 更新時の画面では「学習リソースヘコピーする」のチェックボックスが表示されます。 「学習リソースヘコピーする」を選択すると、『個人カテゴリ』『共有カテゴリ』の選択欄が表示 されます。カテゴリを指定して「確定」を押下すると、当該課題内容が指定したカテゴリの学習リ ソースにコピーされます。

| ✓ 学習リソースヘコピーする |                          |
|----------------|--------------------------|
| 個人カテゴリ 🜏       | 選択してください  ・ リソース名を入力してくだ |
| 共有カテゴリ         | 選択してください 🔹               |
|                | <b>O</b> 確定              |

6. 『対象学生指定方法』で「一部対象」を指定した場合、【課題対象学生設定】画面が表示されます。

|                                     | 小俣 綾花さん<br>前回ログイン:2022   | 2/11/14 13:47      |                  | List III       |          |          | setting fav    | norite Sout |
|-------------------------------------|--------------------------|--------------------|------------------|----------------|----------|----------|----------------|-------------|
| プロダクト共通マ 共通マ 教務マ 履修関連マ 成績マ          | 学生支援 ▼ 出欠 ▼              | 教室▼ マイステッ          | プャ               |                |          |          | ペーシック          | -           |
| 1001001901 プレゼミナール (法学:小俣)          |                          |                    |                  |                |          |          |                |             |
| TOP 課題管理 NEW テスト管理 授業資料             | 料管理 クリッカー管               | 理 授業Q&A回智          | § プロジェクト         | 管理 - REE コース管理 | 学習リソース管理 | 2 学習一括コピ | - 学習状況         |             |
| 掲示登録 シラバス登録 履修者名簿                   | 出欠管理 成績入力                | 授業評価結果照会           | ≩ アンケート作         | 成アンケート回答       |          |          |                |             |
| 課題一覧▶課題設定▶課題対象学生設定                  |                          |                    |                  |                |          | 課        | 題管理 [Jga004]   |             |
| <ul> <li>3 2020年度前期 5</li> </ul>    | 第1回授業課題<br>提出期間:2022/11, | /11(金) 00:00 ~ 202 | 2/11/30(水) 00:00 |                |          |          |                |             |
| 月曜日                                 | 対象学生                     | 最高学年の学生            | のみ 🔤 最高学年の       | D学生以外          |          |          |                |             |
| 火曜日                                 | 授業実施日                    | (未設定) *            |                  |                |          |          |                |             |
| 水曜日                                 | 並び順                      | 学籍番号               | * 1 <u>*</u> 0   |                |          |          | Q              | 検索          |
| 4限                                  |                          |                    |                  |                |          |          | 列保存            | 列選択         |
| <u>プレゼミナール (法学:小俣)</u> (1001001901) | 対象者記                     | 8定 出欠              | 学籍番号             | 氏名 (カナ)        | 性別       | 学年       | 学科組織           | ť           |
| ▲NB000<br>木曜日                       | <b>はい</b>                |                    | 19C2A001 堀田      | 巧生(ホッタ タクミ)    | 男性       | 2年 文学(   | 明) 行動文化(明)     | 英米文:        |
| 金曜日                                 | (tu                      |                    | 20A002 梅田        | 武志(ウメダ タケシ)    | 男性       | 1年 法学 (  | 明)             |             |
| 土曜日                                 | <u>はい</u>                |                    | 20A003 長沼        | 双葉(ナガヌマ フタバ)   | 女性       | 1年 法学 (  | 明)             |             |
| 日曜日                                 | はい                       |                    | 20A004 垣内        | 重彦(カキウチ シゲヒ    | □) 男性    | 1年 法学 (  | 明)             |             |
| 集中講義                                | <u>はい</u>                |                    | 20A005 永晨        | ; 敏子(ナガシマ トシコ) | 女性       | 1年 法学 (  | 明)             |             |
| 実習                                  | t tu                     |                    | 20A006 飯塚        | (莉子 (イイヅカ リコ)  | 女性       | 1年 法学(   | 明)             |             |
|                                     |                          |                    | 20A007 吉原        | 職也(ヨシワラ カツヤ)   | 里性       | 1年 注堂 (  | 38)            |             |
|                                     |                          |                    | 20/007 日初        | (広己(コンフンガン))   | 甲件       | 1年 江宁 (  | 98)            |             |
|                                     |                          |                    | 207008 /201      |                | 71E      |          | / IV           |             |
|                                     |                          |                    | 20A009 #/I       | 十夜杳(1 カウ ナヨカ,  | 女性       | 1年 法字 (  | 99 <i>)</i>    |             |
|                                     |                          |                    | 20A010 岩谷        | ・ 鼓末子(イワタニ コマ  | □) 女性    | 1年 法字 (  | 朔)             |             |
|                                     |                          |                    | 151年(1)          | 2) 14 4 1 2    |          | 473      |                |             |
|                                     |                          |                    |                  |                |          | 14,      | Jak Taxle (dt) | 任亦再         |
|                                     |                          |                    |                  |                |          |          |                | net         |
|                                     |                          |                    |                  | O確定            |          |          |                |             |
|                                     |                          |                    |                  |                |          |          |                |             |

一覧でチェックボックスを選択した学生へ掲示を配信する。

7. 必要な項目を設定し、 [確定]を押下します。

| 学生 最高        | 高学年の学: | 生のみ 最高           | 学年の学生以外                 |         |    |                   |
|--------------|--------|------------------|-------------------------|---------|----|-------------------|
| 実施日(未訂       | 设定)    | •                |                         |         |    |                   |
| が順 学籍者       | 番号     | ▼ ↓ <sup>A</sup> | 0                       |         |    | Q 検索              |
|              |        |                  |                         |         |    | 列保存 💷 列選択         |
| 対象者設定        | 出欠     | 学籍番号             | 氏名(カナ)                  | 性別      | 学年 | 学科組織              |
| はい           |        | 19C2A001         | 堀田 巧生(ホッタ タクミ)          | 男性      | 2年 | 文学(明) 行動文化(明) 英米文 |
| はい           |        | 20A002           | 梅田 武志(ウメダ タケシ)          | 男性      | 1年 | 法学 (明)            |
| <u>はい</u>    |        | 20A003           | 長沼 双葉(ナガヌマ フタバ)         | 女性      | 1年 | 法学 (明)            |
| はい           |        | 20A004           | 垣内 重彦(カキウチ シゲヒコ)        | 男性      | 1年 | 法学 (明)            |
| (tu          |        | 20A005           | 永島 敏子(ナガシマ トシコ)         | 女性      | 1年 | 法学 (明)            |
| ( <b>は</b> い |        | 20A006           | 飯塚 莉子(イイヅカ リコ)          | 女性      | 1年 | 法学 (明)            |
| ( <b>はい</b>  |        | 20A007           | 吉原 勝也(ヨシワラ カツヤ)         | 男性      | 1年 | 法学 (明)            |
| (はい          |        | 20A008           | 渋谷 佳輝(シブヤ ヨシキ)          | 男性      | 1年 | 法学 (明)            |
| ( <b>はい</b>  |        | 20A009           | 井川 千夜香(イカワ チョカ)         | 女性      | 1年 | 法学 (明)            |
| (はい          |        | 20A010           | 岩谷 鼓末子(イワタニ コマコ)        | 女性      | 1年 | 法学 (明)            |
|              |        | 15件              | (1 / 2) III (III 2 III) | ▶1 10 ¥ |    |                   |
|              |        |                  |                         |         |    | 一括対象者設定 はい        |
|              |        |                  |                         |         |    | 一括変更              |
|              |        |                  |                         |         |    |                   |
|              |        |                  | O 唯正                    |         |    |                   |

ヒント

- ✓ 一覧で選択した学生の『対象者設定』を一括変更できます。
- □ 「一覧でチェックボックスを選択した学生へ掲示を配信する」を選択すると、下部に掲示配信機能 が表示され、一覧で選択した学生に掲示を配信できます。必要項目を入力して掲示の配信を行って ください。

応掲示配信機能の詳細はプロダクト共通マニュアルの【掲示配信設定】を参照

8. 課題が登録されます。

**⊡**×モ

- ◆ 『課題提出期間』開始後に学生の『対象者設定』を「いいえ」に変更した場合、当該学生は課題を提 出できなくなります。
- ◆ パラメータにて、性別を表示するか否かを設定できます。
- ●ログインユーザ(職員または教員)ごとに表示有無を設定することができます。

☆性別の表示設定は【パラメータ設定(分類:共通)】を参照

## 課題に対して評価を行う

課題の評価方法について説明を行います。

提出された課題に対して採点やフィードバックの登録、再提出依頼をすることができます。未提出の場合も、 点数を登録することができます。

#### Jga004 課題管理

教員

- 一覧の対象者ボタンから、当該課題の対象者と提出状況の一覧を確認することができます。
- ・[課題提出者一覧]画面では、「対象学生」、「提出有無」、「採点有無」で一覧を絞り込み表示できま す。
- 一覧では、提出者に対して点数を設定することができます。また、「公開設定」で採点結果を学生本人に公開する設定としている場合は、点数を公開するか否かも設定できます。
- フィードバックを登録したい場合、氏名リンクから課題点数登録画面でも登録できますが、一覧から 複数の提出者をチェックし、一括でフィードバックを設定することもできます。まとめて同じフィー ドバックを登録したい場合、利用します。
- ・提出済み、または提出期限が過ぎた課題に対して、再提出依頼を行うことができます。提出期間中で 未提出の課題に対しては再提出依頼はできません。再提出依頼する場合、再提出期限は必須です。再 提出依頼を取り消したい場合は、再提出取消を行います。
- ・提出された課題内容は、「提出内容一括ダウンロード」(ファイル提出の場合は「提出ファイル一括 ダウンロード」)で取得することができます。
- ・ 学生を指定して掲示を配信することができます。
- ・学生に対して、点数の一括登録が可能です。
- ・ 学生の提出内容を確認し評価したい場合は、一覧の氏名リンクをクリックして[課題点数登録]画面を表示します。
- ・ [課題点数登録]画面では、提出課題の確認、評価(スタンプ、フィードバック、点数)、提出課題の切り替え、確認済の設定、再提出依頼が可能です。
- フィードバックは、テンプレートを流用することができます。また、フィードバックをテンプレート として登録することもできます。
- ・ 点数・スタンプを学生に公開したい場合、「採点結果を学生本人に公開する」にチェックを入れる必要があります。
- ・メモは、参照権限のある担当教員に公開されます。学生からは見えません。

#### 1. 課題管理

#### 1-1 課題の確認と評価

- 1. クラスプロファイルメニューより [課題管理] を選択します。
- 2. 【課題一覧】画面で評価を行う課題の [対象者] を押下します。

| 課題          | 名        |                  |            |            |                     | +学       | 習りソースから      | 6=Ľ- <b>+</b> | 新規          |              |      |      |
|-------------|----------|------------------|------------|------------|---------------------|----------|--------------|---------------|-------------|--------------|------|------|
| 課題          | グループ すべ  | ヾて対象    ▼        |            |            |                     |          |              | _             |             |              |      |      |
| 対象          |          | コース 🦳 コース以外      |            |            |                     |          |              | Q             | 検索          |              |      |      |
|             |          |                  |            |            |                     |          |              | 列保存           | 列選択         |              |      |      |
|             | 課題グループ ≎ | 課題名 ≎            | ⊐−ス ≎      | 目次 ≎       | 課題提出開始日時 ≎          | 課題提出     | #終了日時 ≎      | 提出方法 ≎        | 対象          |              |      |      |
|             |          | <u>人文関係論レポート</u> |            |            | 2020/08/01(±) 09:00 | 2020/08/ | /31(月) 17:00 | ファイル          | *           |              |      |      |
|             | 授業後課題    | <u>第2回授業後課題</u>  |            |            | 2020/08/01(土) 00:00 | 2020/08/ | /31(月) 00:00 | ウェブ           | *           |              |      |      |
|             | 授業後課題    | <u>第1回授業後課題</u>  |            |            | 2020/07/01(水) 00:00 | 2020/07/ | /31(金) 00:00 | ウェブ           | *           |              |      |      |
| <           |          | :                | 3件 (1 / 1) | 14         | 1 (P> (PI 100 V     |          |              |               | >           |              |      |      |
|             | 0        |                  |            | , ,=       |                     |          |              |               |             |              |      |      |
| <b>应</b> 選打 | 択した行を削除  |                  | (          |            | 打象者 ☆ 未提出 ☆         | 未採点 ≎    | 履修者 ≎        | 作成者 ≎         | <b>*</b> \$ | <b>••</b> \$ | 対象学生 | コピー  |
|             |          |                  |            | ))[        | 47名 47名             | 0        | 47名          | 北山 守          | 0           | 0            |      | ⊐Ľ-  |
|             |          |                  | (          |            | 📽 47名 47名           | 0        | 47名          | 八木 孝正         | 0           | 0            |      | ⊐ Ľ- |
|             |          |                  | (          | <b>)</b> / | 🔮 47名 47名           | 0        | 47名          | 北山 守          | 0           | 0            |      | ⊐ピ-  |
|             |          |                  | ``         | <u>۱۱</u>  | 3件 (1               | / 1)     | < 1 P        | · • • 100 ~   | ]           |              |      | >    |
|             |          |                  |            |            |                     |          |              |               |             |              |      |      |
|             |          |                  |            |            |                     |          |              |               |             |              |      |      |
| E           | ント       |                  |            |            |                     |          |              |               |             |              |      |      |

- 「未提出』には、対象学生のうち課題を提出していない人数が表示されます。
   『未採点』には、提出された課題で、かつ未採点の課題数が表示されます。
   『履修者』には、課題の対象者以外の学生も含んだ授業全体の履修者数が表示されます。
- 当該課題につけられた「いいね」「わるいね」の数が表示されます。
   パラメータで「表示する」に設定している場合のみ表示されます。
   「いいね」「わるいね」の表示設定は【パラメータ設定(分類:授業支援)】を参照

3. 【課題提出者一覧】画面が表示されます。

|                                             | 小俣 綾<br>前回ログ | 花さん<br>「イン:2022/: | 11/14 09:16         |            | 3       |           |           | 98-                            |               |          | setting fav  | brite logo |
|---------------------------------------------|--------------|-------------------|---------------------|------------|---------|-----------|-----------|--------------------------------|---------------|----------|--------------|------------|
| プロダクト共通▼ 共通▼ 教務▼ 履修関連▼ 成績・                  | , 学生支援       | ▼ 出欠▼             | 教室▼ マイステップ          | Ŧ          |         |           |           |                                |               | ^        | ーシック         |            |
| 1001001901 プレゼミナール (法学:小俣)                  |              |                   |                     |            |         |           |           |                                |               |          |              |            |
| TOP         課題管理         テスト管理         授業資券 | 料管理 ク        | リッカー管理            | ! 授業Q & A 回答        | プロジェク      | ト管理     |           | コース管理     | 学習リソース                         | ス管理 学習-       | -括コピー    | 学習状況         |            |
| 掲示登録 シラバス登録 ・ 履修者名簿                         | 出欠管理         | 成績入力              | 授業評価結果照会            | アンケート      | 作成      | アンケー      | ・ト回答      |                                |               |          |              |            |
| <u>課題一覧</u> →課題提出者一覧                        |              |                   |                     |            |         |           |           |                                |               | 課題管理     | [Jga004]     |            |
| <ul><li>3 2020年度前期 ●</li></ul>              | 課題A<br>提出期間  | 1 : 2022/11/      | /09(水) 00:00 ~ 2022 | 2/11/30(水) | 00:00   |           |           |                                |               |          | _            | 括登録        |
| 月曜日                                         | +表           | 示指定               |                     |            |         |           |           |                                |               |          | -            | 表示         |
| 火曜日                                         |              |                   |                     |            |         |           |           |                                |               |          |              | 2017       |
| 水曜日                                         |              | 山谷山口              | c. 5. / 1           |            |         | + 76 - 71 | 18 Ju C # | + 48 (/)                       | 五祖山同些         | 王相山地四    | 列保存          | 列選択        |
| 4限                                          |              | 子若舍万              | 氏治 ().              |            |         | 木唯必       | 旋山山奴      | 木掟田                            | 丹旋田凹奴         | 丹旋田朔限    | 「佐田          | 니면         |
| <u>プレゼミナール (法学:小俣)</u> (1001001901)         |              | 19C2A001          | 堀田 巧生(ホッタ タ         | クミ)        | 1       |           | 10        | 0                              |               |          |              |            |
|                                             |              | 20A002            | <u>梅田 武志(ウメダ タ</u>  | ケシ)        | 1       | 0         | 1回        |                                |               |          | 2022/11/0    | 9(水) 16:   |
| ~~~~~~~~~~~~~~~~~~~~~~~~~~~~~~~~~~~~~~      |              | 20A003            | 長沼 双葉(ナガヌマ          | フタバ)       | 1       |           | 10        | 0                              |               |          |              |            |
|                                             |              | 20A004            | 垣内 重彦(カキウチ          | シゲヒコ)      | 1       |           | 10        | 0                              |               |          |              |            |
| 日曜日                                         |              | 204005            | シ自動子(ナガンフ           | - (Leva)   | •       |           | 10        | 0                              |               |          |              |            |
| 集中講義                                        |              | 20/003            | 小画成」(アカンマ           | 1 2 4 7    |         |           | 100       | 0                              |               |          |              |            |
| 実習                                          |              | 20A006            | 飯塚 莉子(イイヅカ          | リコ)        | 1       |           | 10        | 0                              |               |          |              |            |
|                                             |              | 20A007            | 吉原 勝也(ヨシワラ          | カツヤ) (     | 1       |           | 1回        | 0                              |               |          |              |            |
|                                             |              | 20A008            | 渋谷 佳輝(シブヤ ヨ         | シキ)        | 1       |           | 10        | 0                              |               |          |              |            |
|                                             |              | 20A009            | 井川 千夜香(イカワ          | チョカ)       | 1       |           | 1回        | 0                              |               |          |              |            |
|                                             |              | 20A010            | 岩谷 鼓末子(イワタ          |            | 1       |           | 10        | 0                              |               |          |              |            |
|                                             |              |                   |                     | 15件 (      | (1 / 2) | 14        | 12        | Image: 10 million (10 million) | ~             |          |              |            |
|                                             |              | □ 再提出期            | 限                   | Ø          | 楨       | 袁索結果を言    | データ出力(    | CSV(UTF-8)                     | CSV(Shift_JIS | S) Excel | 🗸 ヘッダー行      | jを含む       |
|                                             | 再提出          | 依頼 再提出            | 出取消                 |            |         |           |           |                                |               |          | 土ダウン         | ロード        |
|                                             | 71-          | ドバック一括            | 登録                  |            | -       | ·括登録用÷    | データ出力(    | CSV(UTF-8)                     | CSV(Shift_JIS | S) Excel | 🖌 ヘッダー行      | iを含む       |
|                                             |              |                   |                     |            |         |           |           |                                |               |          | <b>土</b> ダウン | п — К      |
|                                             |              |                   |                     |            |         |           |           |                                | q             | ◎ 提出ファイ  | ルー括ダウン       | □ — ŀ      |
|                                             |              |                   |                     |            |         | 0         | 確定        |                                |               |          |              |            |
|                                             |              | でチェックボ、           | ックスを選択した学生・         | へ掲示を配信     | する。     |           |           |                                |               |          |              |            |

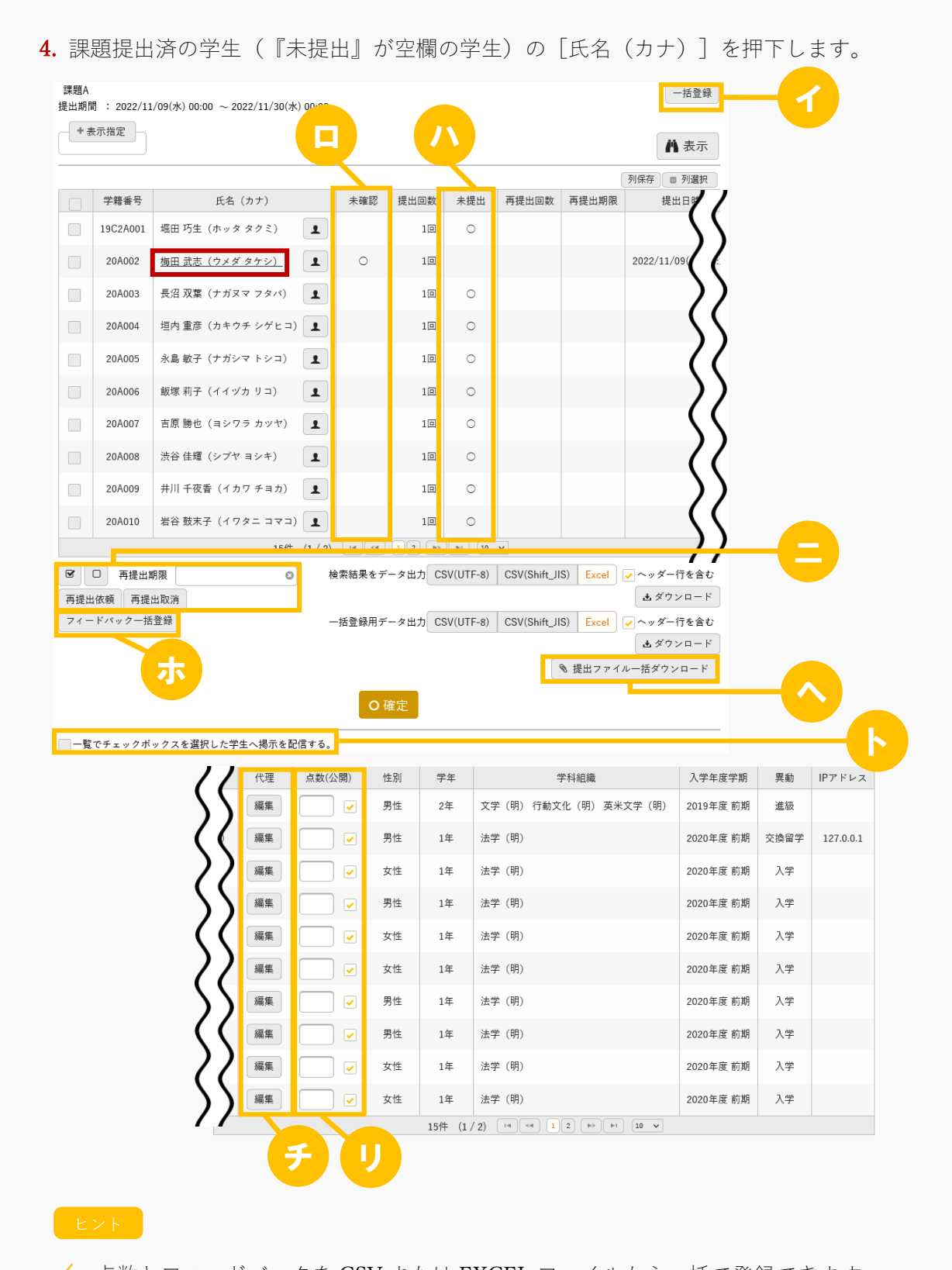

イ 点数とフィードバックを CSV または EXCEL ファイルから一括で登録できます。
 [一括登録]を押下すると、【課題点数一括登録】画面が表示されます。

| ヘッダー                 | ヘッダー行を含む          |     |          |                |                  |          |
|----------------------|-------------------|-----|----------|----------------|------------------|----------|
| ファイル指定<br>※フィードバックは3 | * 選択してください        |     |          |                |                  |          |
|                      | 果 正常:9件 エラー:1件    |     |          |                |                  |          |
| 並び順                  | ファイルの並び順 並び順を指定 文 | 対象学 | 生        | 最高学年の学         | 生のみ 🥅 最高学年の学生以外  | 表示       |
| 学籍番号                 | 氏名(カナ)            |     | 提出回数     | 点数             | フィードバック          |          |
| 19C2A001             | 堀田 巧生(ホッタ タクミ)    |     | 10       | 70             | こんにちは            |          |
| 20A002               | 梅田 武志(ウメダ タケシ)    |     | 10       | 70             | 123456789        |          |
| 20A003               | 長沼 双葉(ナガヌマ フタバ)   |     | 10       | 70             |                  |          |
| 20A004               | 垣内 重彦(カキウチ シゲヒコ)  |     | 10       | 70             |                  |          |
| 20A005               | 永島 敏子(ナガシマ トシコ)   |     | 10       | 70             |                  |          |
| 20A006               | 飯塚 莉子(イイヅカ リコ)    |     | 10       | 70             |                  |          |
| 20A007               | 吉原 勝也(ヨシワラ カツヤ)   |     | 10       | 70             |                  |          |
| 20A008               | 渋谷 佳輝(シブヤ ヨシキ)    |     | 10       | 70             |                  |          |
| 20A009               | 井川 千夜香(イカワ チヨカ)   |     | 10       | 70             |                  |          |
| 041A0001             | 芦川 泰三 (アシカワ タイゾウ) |     |          | 70             |                  | 茨        |
|                      | 検索結果をデータ出力        | CS  | V(UTF-8) | CSV(Shift_JIS) | Excel V ヘッダー行を含む | ま ダウンロード |

[選択してください]を押下し、入力ファイルを指定すると、下部に一覧が表示されます。
 [確定]を押下すると点数が登録されます。エラーの学生が存在する場合、エラー以外の学生の点数が登録されます。

- □ 課題提出済の学生のうち、「確認済」にしていない学生に「○」が表示されます。
   【課題点数登録】画面で「確認済にする」を押下すると「○」は表示されなくなります。
- ハ 対象学生のうち、課題を提出していない学生に「○」が表示されます。
- - 選択した学生に一括で再提出依頼を行うことができます。『再提出期限』を設定して[再提出依頼]を押下します。再提出依頼を取り消す場合は、一覧で対象の学生を選択し、[再提出取消]を 押下します。
- ホ 一覧で選択した学生に一括でフィードバックの登録を行うことができます。[フィードバック一括
   登録]を押下すると、フィードバック入力画面が表示されます。

|                 | テンプ |              | を利用     | 選択し          | 、てくだ           | さい    | *    |     |            |   |   |      |   |
|-----------------|-----|--------------|---------|--------------|----------------|-------|------|-----|------------|---|---|------|---|
|                 | В   | Ι            | U       | <del>S</del> | x <sub>2</sub> | x² Ti | - 6  | ≣.• | <b>I</b> ≡ | ≣ | 彊 | ø    |   |
|                 |     | ▦            | -       | 8            | C'             | C     |      |     |            |   |   |      |   |
|                 |     |              |         |              |                |       |      |     |            |   |   |      |   |
| 71-1799         |     |              |         |              |                |       |      |     |            |   |   |      |   |
|                 |     |              |         |              |                |       |      |     |            |   |   |      |   |
|                 |     |              |         |              |                |       |      |     |            |   |   |      |   |
|                 | テンフ | <i>°</i> レ−ト | としてき    | ▶録 🦩         | シプレ            | ート名を  | 入力して | くださ | U.,        |   |   |      | 1 |
|                 |     | 188400 1     | - 1 2 2 |              |                |       |      |     | -          |   |   |      | J |
| 送付ファイル          |     | 進伏し          |         |              |                |       |      |     |            |   |   |      |   |
| 74x ( ) / / / / |     |              |         |              |                |       |      |     |            |   |   |      |   |
|                 |     |              |         |              |                |       |      |     |            |   |   | <br> |   |
| ×ŧ              |     |              |         |              |                |       |      |     |            |   |   |      |   |
|                 |     |              |         |              |                |       |      |     |            |   |   |      |   |

∧ 提出された課題内容を一括で出力できます。

「一覧でチェックボックスを選択した学生へ掲示を配信する」を選択すると、下部に掲示配信機能 が表示され、一覧で選択した学生に掲示を配信できます。必要項目を入力して掲示の配信を行って ください。

□→掲示配信機能の詳細はプロダクト共通マニュアル【掲示配信設定】を参照

→ 
「代理」を押下すると、教員が学生の代わりに提出課題を登録できます。 【提山内図代理編集】画面が表示されます

|    |                                                                                                    |                              |                                         | 106 70             | •                                    |                           |            |          |              |               |          |
|----|----------------------------------------------------------------------------------------------------|------------------------------|-----------------------------------------|--------------------|--------------------------------------|---------------------------|------------|----------|--------------|---------------|----------|
| Ċ  |                                                                                                    |                              | 北山 守さん<br>前回ログイン:24                     | 020/01/23 09:36    | Sparing                              | LE ST EL PAL              |            |          | ¢<br>setting | 📩<br>favorite | 7<br>log |
| 7  | コダクト共通マ 共通マ 教務マ 履修関                                                                                           | ]連▼ 成績▼                      | 学生支援 ▼ 出欠                               | .▼ 教室 ▼ マイ         | ステップ - 研究                            | 業績→ 就職→                   |            |          |              |               |          |
|    | E1000 人文関係論         4 前の授業           TOP         コース管理         課題管理           学習一括コピー         出欠管理         掲示 | 次の授業)<br>テスト管理<br>登録<br>履修者: | クリッカー管理<br>名薄 授業評価編                     | 授業Q&A回答<br>結果照会 成績 | ──────────────────────────────────── | プロジェクト <sup>1</sup><br>登録 | 管理  学習状況   | 学習リソース管理 | )            |               |          |
| j. | <u>課題一覧</u> → <u>課題提出者一覧</u> →提出                                                                              | 内容代理編集                       |                                         |                    |                                      |                           |            | 課題管理     | [Jga004      | ]             |          |
|    | <ul> <li>0.017左连光地。</li> </ul>                                                                                | 031B<br>文学部                  | 0001 浦河 孝<br>8 国文学科 4年                  | (ウラカワ タカ           | シ)                                   |                           |            |          | 次の           | )提出課題         |          |
|    | G 2017年度則期 🖸                                                                                                  | ~~~                          |                                         |                    |                                      |                           |            |          |              |               |          |
|    | - G 2017年度前期 G                                                                                                | •                            | 课題内容                                    |                    |                                      |                           |            |          |              |               |          |
|    | 月曜日<br>火曜日                                                                                                    |                              | 課題内容<br>課題グループ                          |                    |                                      |                           |            |          |              |               |          |
|    | 3 2017年度前期 5 月曜日<br>火曜日<br>水曜日                                                                                |                              | 課題内容<br>課題グループ<br>課題名                   |                    | 51回人文関係論レ                            | ポート                       |            |          |              |               |          |
|    | 月曜日       火曜日       水曜日       木曜日                                                                             |                              | <b>課題</b> 内容<br>課題グループ<br>課題名<br>課題提出期間 | 第<br>2<br>2        | 51回人文関係論レ<br>020/01/01(水) 00         | ポート<br>:00 ~ 2020/01/3    | 1(金) 00:00 |          |              |               |          |

| 1限                   | 課題内容        |            |
|----------------------|-------------|------------|
| <u> 教育原理</u> (41335) |             |            |
| 人文関係論(E1000)         |             |            |
| 2限                   | 添付ファイル      |            |
| 国語史 (42317)          | 課題提出方法      | ファイル提出     |
|                      | ▼ 課題提出      |            |
| 3限                   | · PRASIACIU |            |
| 児童心理学 (E1002)        | 提出状態        | 未提出        |
| <u>英語学講義</u> (43513) |             | * 濯掘してください |
| 4限                   | ×4          |            |
| 教育文化論(E1003)         | 添付ファイル 🌄    |            |
| 英会話1 (44610)         |             |            |
| 5限                   |             |            |
| 雷気工学 (F1004)         |             |            |
| 英語Aクラス(45013)        |             |            |
| 6限                   |             | ji.        |
| 日本中(13011)           | 提出日時        | 8          |
|                      |             |            |
| 金曜日                  |             | O 確定       |
| +曜日 ~                |             |            |

- ・初回の提出者が教員である場合、すでに提出された課題内容を削除できます。初回の提出者が学生であ る場合、教員はすでに提出された課題内容を削除できません。
- ・学生が提出課題を一時保存した場合でも『提出状態』には「未提出」が表示され、提出課題の内容は表 示されません。
- リ 『点数(公開)』は学生ごとの点数を入力できます。チェックを入れた学生は採点結果が公開されま す。

5. 【課題点数登録】画面が表示されます。

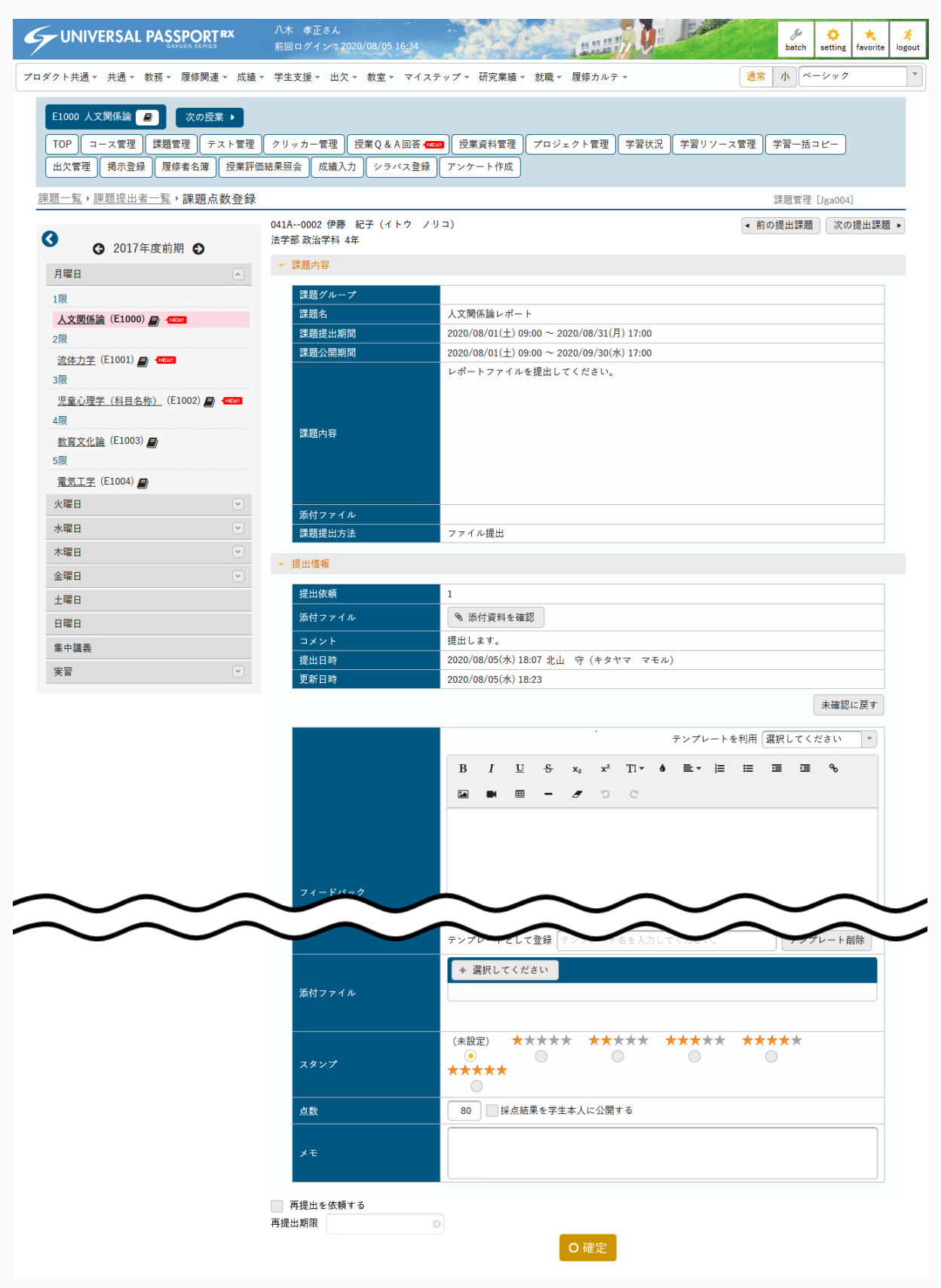

6. 提出内容を確認し、必要な項目を入力して [確定] を押下します。

| 041A0002 伊藤 紀子(イトウ ノリ<br>法学部 政治学科 4年 | □) ( 前の提出課題 ) 次の提出課題 ・                            |
|--------------------------------------|---------------------------------------------------|
| ▼ 課題内容                               |                                                   |
| 課題グループ                               |                                                   |
| 課題名                                  | 人文関係論レポート                                         |
|                                      | 2020/08/01(土) 09:00 ~ 2020/08/31(月) 17:00         |
| 課題公開期間                               | $2020/08/01(\pm) 09:00 \sim 2020/09/30(3/) 17:00$ |
| 課題內容                                 | レポートファイルを提出してください。                                |
| - 添付ファイル<br>課題提出方法                   | ファイル提出                                            |
| ▼ 提出情報                               |                                                   |
| 提出依頼                                 | 1                                                 |
| 添付ファイル                               | ◎ 添付資料を確認                                         |
|                                      | 19 Juli 1 + +                                     |
|                                      | 近山しより。<br>2020/08/05(水) 18:07 北山 空 (キタヤマ マモル)     |
|                                      | 2020/08/05(水) 18:23                               |
|                                      | 土井辺一百十                                            |
|                                      |                                                   |
| フィードバック                              |                                                   |
| 茶付ファイル                               | テンプレートとして登録「テンプレート名を入力してください。<br>* 選択してください       |
| スタンプ                                 | (未設定) ***** **** **** *****<br>○ *****            |
| 点数                                   | 80                                                |
|                                      |                                                   |
| メモ                                   |                                                   |
|                                      |                                                   |
| ■ 再提出を依頼する<br>再提出期限                  | ○ 確定                                              |
|                                      |                                                   |

イ 『課題提出方法』がファイル提出の場合は、 [添付資料を確認]を押下して提出課題内容を確認で きます。

- □ [確認済にする]を押下すると、【課題提出者一覧】画面で『未確認』の「○」が表示されなくなり、学生は当該課題の変更と削除ができなくなります。押下後は[未確認に戻す]に変化し、再度押下すると元の未確認の状態に戻すことができます。
- ハ フィードバックの内容を入力します。

『テンプレートを利用』より既存のテンプレートを選択すると、入力エリアに内容が反映されま す。またフィードバック確定時に『テンプレートとして登録』に「テンプレート名」を入力した場 合、テンプレートとして追加されます。テンプレートは課題・テスト共通で使用できます。 画像と動画は、容量がパラメータで設定したファイル上限サイズを超えないファイルを挿入できま す。

└ 画像・動画ファイル上限サイズの設定は【パラメータ設定(分類:授業支援)】を参照

- 「添付ファイル』にファイルを添付できます。ただし、パラメータで設定したファイル上限サイズ を超えるサイズのファイルは添付できません。
   アップロードファイル上限サイズの設定は【パラメータ設定(分類:授業支援)】を参照
- ∧ 『メモ』は、参照権限のある担当教員に公開されます。学生からは見えません。
- 『再提出期限』を設定し「再提出を依頼する」にチェックを入れた場合、 [確定]を押下した際に 当該課題の提出者に再提出を依頼できます。 再提出依頼を取り消す場合は、 【課題提出者一覧】画面の一覧で当該学生を選択し、 [再提出取 消]を押下します。
- 7. 提出課題の評価が登録されます。

#### **子 × 否**

- ・パラメータにて、性別を表示するか否かを設定できます。
- ●ログインユーザ(職員または教員)ごとに表示有無を設定することができます。

☆性別の表示設定は【パラメータ設定(分類:共通)】を参照

# 授業資料

この章では、授業資料の登録、参照方法について説明します。

授業資料の機能では、教員が担当授業の履修者に対して授業資料を配信することができます。教員が授業資料 を作成し、対象者を設定することにより、対象学生は授業資料を参照することができるようになります。授業 資料は他の担当教員と共有することもできます。

授業資料にコースが指定された場合、授業資料の対象者はコースの対象者となります。

#### 1. 授業資料管理

#### 1-1 授業資料の登録

- 1. クラスプロファイルメニューより [授業資料管理] を選択します。
- ALL SO 北山 守さん 前回ログイン:2020/01/23 09 GUNIVERSAL PASSPORTRX . etting 📩 7 プロダクト共通 - 共通 - 教務 - 履修関連 - 成績 - 学生支援 - 出欠 - 教室 - マイステップ - 研究業績 - 就職 -E1000 人文関係論 ▲ 前の授業 次の授業 > 【TOP】コース管理】 課題管理】 テスト管理】 クリッカー管理】 授業Q&A回答 | 授業資料管理】 プロジェクト管理 | 学習状況 | 学習リソース管理 | 学習一括コピー | 出欠管理 掲示登録 履修者名簿 授業評価結果照会 成績入力 シラバス登録 授業資料一覧 授業資料管理 [Jga008] +学習リソースからコピー +新規 授業資料グループ すべて対象 -3 ᇦ 2017年度前期 € 授業資料名 月曜日 対象 - コース - コース以外 Q検索 火曜日 列保存 🖩 列選択 水曜日 授業資料グループ ≎ 授業資料名 ≎ ⊐-z ≎ 目次 ≎ 授業 木曜日 東洋哲学について 1限 西洋哲学について 2017 教育原理(41335) < 人文関係論(E1000) 2件 (1/1) 14 <4 1 → ▶1 10 🗸 2限 国語史 (42317) ☆ 選択した行を削除 <u>流体力学</u>(E1001) 2 RB [新規] を押下します。 3. 授業資料グループ すべて対象 -+学習リソースからコピ-+新規 授業資料名 □ コース □ コース以外 Q検索 対象 列保存 💷 列選択 作成日時 ≎ 授業資料グループ ≎ 授業資料名 0 対象者 ≎ 対象学生 ≎ 🛦 ې 📭 ⊐ピ-東洋哲学について 20/01/23(木) 10:12 46名 3 0 設定 コピー 0/01/20(月) 16:34 47名 2 ⊐ピ-1 西洋哲学について < 2件 (1 / 1) [4] (4] 1 [>> [+] 10 [V] **I** ● 選択した行を削除
- 2. 【授業資料一覧】画面が表示されます。

ヒント

- イ 学習リソース管理で作成した授業資料から作成する場合は[学習リソースからコピー]を押下します。
- 「投業資料に対する「いいね」「わるいね」の確認ができます。
   「いいね」「わるいね」の表示設定は【パラメータ設定(分類:授業資料)】を参照

- ハ 『対象学生』の[設定]を押下すると【授業資料対象学生設定】画面が表示され、公開対象の学生 を指定できます。『コース・目次設定』が「未設定」、かつ『対象学生指定方法』が「一部対象」 の授業資料のみ[設定]が表示されます。
- 二 [コピー]を押下すると【授業資料登録】画面が表示され、コピー元の内容が初期値として設定されます。必要に応じて編集してください。
- 4. 【授業資料登録】画面が表示されます。

|                                                                                                    | RT RX            | 北山 守さん<br>前回ログイン:2020/01/20 14:24 |                                                      | setting favorite lo |
|----------------------------------------------------------------------------------------------------|------------------|-----------------------------------|------------------------------------------------------|---------------------|
| ロダクト共通マ 共通マ 教務マ 履修関                                                                                                    | 見連▼ 成績▼          | 学生支援 ▼ 出欠 ▼ 教室 ▼ マイス              | ステップ → 研究業績 → 就職 →                                   |                     |
| E1000 人文関係論 次の授業 →<br>TOP ユース管理 課題管理 -                                                                                                    | テスト管理            | クリッカー管理 授業Q&A回答                   | - 授業資料管理 - プロジェクト管理 - 学習状況 - 学習リソース管理                | 学習ー括コピー 出欠管理        |
| 四学资料一些、四学资料及结                                                                                                    |                  |                                   |                                                      |                     |
| <u>这未更时,更</u> ,这未有 <u>付</u> 五就                                                                                                    |                  | 他の博業姿料から                          |                                                      | 授朱貞科官理 [Jga008]     |
| <ul><li>② 2017年度前期 </li></ul>                                                                                                    |                  | 授業資料グループ                          | 2011 → 12次してください<br>選択してください → 授業資料グループ名を入力          |                     |
| 月曜日                                                                                                    |                  |                                   |                                                      |                     |
| 1限                                                                                                    |                  |                                   | (未設定) *                                              |                     |
| <u>人文関係論</u> (E1000)                                                                                                    |                  | 四类咨判八周期期                          |                                                      |                     |
| 2.00         経済主1(00102)         流体力学(E1001)         3限         児童心理学(E1002)         4限         数百文化論(E1003)         5限         童気工学(E1004)         数百寸財政学(15347)         6限         英語学専門講読(11510)         火曜日         木曜日         金曜日         土曜日         日曜日 | *<br>*<br>*<br>* | 資料內容 ✔                            | B I U S x₂ x² Ti                                     |                     |
| 集中講義                                                                                                    | ~                | コース・目次設定                          | (未設定) * (未設定) *                                      |                     |
| 実習                                                                                                    |                  | 担当教員共有設定                          | 共有しない 参照を許可する 編集を許可する                                |                     |
|                                                                                                    |                  | WebNoteヘコピー                       | <b>4</b> 5                                           |                     |
|                                                                                                    |                  | 対象学生指定方法                          | <mark>すべて対象</mark> ─部対象<br>※対象者を変更した場合、追加対象者へ通知されます。 |                     |
|                                                                                                    |                  |                                   | O 確定                                                 | <b>マ</b> プレビュー      |

| 他の授業資料が                       | · · · · · · · · · · · · · · · · · · ·                     |  |
|-------------------------------|-----------------------------------------------------------|--|
| 授業資料グループ                      | 選択してください ・ 投乗資料クループ名を入力                                   |  |
|                               |                                                           |  |
| <sup>技未关店</sup> 口<br>授業資料公開期間 |                                                           |  |
| 資料內容 <mark>⊘</mark>           | B I U S xa x <sup>2</sup> Ti d E E E E E E G G M ■<br>田 - |  |
| コース・目次設定                      | (未設定) (未設定) (未設定) (未設定)                                   |  |
| 担当教員共有設定                      | 共有しない 参照を許可する 編集を許可する                                     |  |
| WebNoteヘコピー                   | 78                                                        |  |
| 対象学生指定方法                      | すべて対象         一部対象           ※対象者を変更した場合、追加対象者へ通知されます。    |  |
| <u>L</u> ₹                    | ○ 確定                                                      |  |

- 「コピー」を押下すると、以前に作成された授業資料からコピーして作成できます。
   [プレビュー]を押下するとコピー元の授業資料内容をプレビューで確認することができます。
   当該教員が参照可能以上の権限を持つ授業資料のみコピーが可能です。
- 「授業資料グループ』は、リストより過去に作成した授業資料グループから選択することも、直接 入力することも可能です。
- パ 『授業資料公開期間』は、『コース・目次設定』で「コース名」「目次」を指定した場合、「目次」の学習期間内で設定する必要があります。また、未設定の場合は常に公開されます。
- 「資料内容」を入力します。画像と動画は、容量がパラメータで設定したファイル上限サイズを超えないファイルを挿入できます。
   「シ画像・動画ファイル上限サイズの設定は【パラメータ設定(分類:授業支援)】を参照
- ホ 授業資料にファイルを添付できます。ただし、容量がパラメータで設定したファイル上限サイズを 超えるファイルは添付できません。

   ・ 
   ・ アップロードファイル上限サイズの設定は【パラメータ設定(分類:授業支援)】を参照

- 「コース・目次設定』は、コース学習の目次として設定する場合、「コース名」「目次」を選択します。「コース名」「目次」は事前に設定しておく必要があります。
- 「対象学生指定方法』に「一部対象」を選択した場合、授業資料登録後【授業資料対象学生設定】 画面が表示され、授業資料を公開する学生を指定することができます。
- チ 更新時の画面では、 [削除] が表示されます。 [削除] を押下することで、授業資料を削除できます。

💼 削除

**リ** 更新時の画面では、「学習リソースへコピーする」のチェックボックスが表示されます。

「学習リソースにコピーする」を選択すると、『個人カテゴリ』『共有カテゴリ』の選択欄が表示 されます。 [確定]を押下すると、授業資料の内容が指定したカテゴリの学習リソースにコピーさ れます。

| ✓ 学習リソースヘコピーする<br>個人カテゴリ | 【 選択してください ▼ リソース名を入力してくだ |
|--------------------------|---------------------------|
| 共有カテゴリ                   | 選択してください                  |
|                          | O 確定                      |

- ヌ 更新時の画面では、 [対象学生設定] と「対象者に通知(メール・掲示)」のチェックボックスが表示されます。
  - ◆ [対象学生設定]を押下すると【授業資料対象学生設定】画面が表示され、授業資料を参照できる 学生を指定できます。『対象学生指定方法』で「一部対象」を指定した場合のみ表示されます。 対象学生設定
  - ◆「対象者に通知(メール・掲示)」を選択すると、授業資料の変更を対象者に通知します。 □対象者に通知(メール・掲示)
- ル [プレビュー]を押下すると、授業資料のプレビューが表示されます。

| 位来員科ノレビュー        |                                                     |              |
|------------------|-----------------------------------------------------|--------------|
| 本学哲学について         |                                                     | 3 <b>🖒 🗸</b> |
| 授業実施日:2017/07/25 | 火) 授業資料公開期間:2017/01/01(日)00:00 ~ 2021/01/31(日)00:00 |              |
| 資料内容             |                                                     |              |
| 中世における西洋哲学に      | ついて                                                 |              |
| ❀ 添付資料を確認        |                                                     |              |
|                  | WebNote ~ I / -                                     |              |
|                  |                                                     |              |
|                  |                                                     |              |
|                  |                                                     |              |
|                  |                                                     |              |
|                  |                                                     |              |
|                  |                                                     |              |
|                  |                                                     |              |
|                  |                                                     |              |
| 6                |                                                     |              |

6. 『対象学生指定方法』で「一部対象」を指定した場合、【授業資料対象学生設定】画面が表示されます。

|                                                                                  | 小俣 綾花さん<br>前回ログイン:2022    | /11/14 10:33          | 22                   | UNITE OF                               |               | ¢<br>setting | ★<br>favorite           | <mark>샭</mark><br>logout |
|----------------------------------------------------------------------------------|---------------------------|-----------------------|----------------------|----------------------------------------|---------------|--------------|-------------------------|--------------------------|
| プロダクト共通 ▼ 共通 ▼ 教務 ▼ 履修関連 ▼ 成績 ▼                                                  | 学生支援 ▼ 出欠 ▼               | 教室▼ マイステッ             | ブャ                   |                                        |               | ペーシック        |                         | •                        |
| 1001001901 プレゼミナール (法学:小俣)<br>TOP 課題管理 (11) テスト管理 授業資料<br>掲示登録 シラバス登録 (11) 履修者名簿 | 管理)(クリッカー管)<br>出欠管理)(成績入力 | 里 授業Q&A回答<br>授業評価結果照会 | - プロジェクト管<br>アンケート作成 | 理 <b>(1220)</b> コース管理 (学習り)<br>アンケート回答 | ソース管理)(学習一括コー | ピー)(学習状況     | .)                      |                          |
| 授業資料一覧,授業資料登録,授業資料対象<br>                                                         | 学生設定                      |                       |                      |                                        | 授業資           | {料管理 [Jga008 | ;]                      | _                        |
| <ul> <li>爻 2020年度前期 爻</li> <li>月曜日</li> </ul>                                    | 授業資料1<br>対象学生<br>授業実施日    | ■最高学年の学生の<br>(未設定) ▼  | )み 🔄 最高学年の当          | 产生以外                                   |               |              |                         | _                        |
|                                                                                  | 並び順                       | 学籍番号                  | ▼ ↓ <sup>A</sup> O   |                                        |               |              | Q検索                     |                          |
|                                                                                  |                           |                       |                      |                                        |               | 列保存          | ■ 列選択                   |                          |
| 4限<br>プレゼミナール (注堂:小俣) (1001001901)                                               | 対象者指                      | 館定 出欠                 | 学籍番号                 | 氏名(カナ)                                 | 性別 学          | 年 学          | 4科組織                    |                          |
| (1001001501)                                                                     | はい                        |                       | 19C2A001             | 堀田 巧生(ホッタ タクミ)                         | 男性 2          | 年 文学(明       | 刖) 行動文·                 |                          |
| 木曜日                                                                              |                           |                       | 20A002               | 梅田 武志(ウメダ タケシ)                         | 男性 1          | 年 法学(明       | 月)                      |                          |
| 金曜日                                                                              |                           |                       | 20A003               | 長沼 双葉(ナガヌマ フタバ)                        | 女性 1          | 年 法学(明       | 月)                      |                          |
| 土曜日                                                                              | <b>はい</b>                 |                       | 20A004               | 垣内 重彦(カキウチ シゲヒコ)                       | ) 男性 1        | 年 法学(明       | 月)                      |                          |
| 日曜日                                                                              |                           |                       | 20A005               | 永島 敏子(ナガシマ トシコ)                        | 女性 1          | 年 法学(明       | 月)                      |                          |
| 集中講義                                                                             | はい                        |                       | 20A006               | 飯塚 莉子(イイヅカ リコ)                         | 女性 1          | 年 法学(明       | 月)                      |                          |
| 実習                                                                               |                           |                       | 20A007               | 吉原 勝也(ヨシワラ カツヤ)                        | 男性 1          | 年 法学(明       | 月)                      |                          |
|                                                                                  |                           |                       | 20A008               | 渋谷 佳輝(シブヤ ヨシキ)                         | 男性 1          | 年 法学(明       | 月)                      |                          |
|                                                                                  |                           |                       | 20A009               | 井川 千夜香(イカワ チヨカ)                        | 女性 1          | 年 法学(明       | 月)                      |                          |
|                                                                                  |                           |                       | 20A010               | 岩谷 鼓末子(イワタニ コマコ)                       | ) 女性 1        | 年 法学(明       | 月)                      |                          |
|                                                                                  |                           |                       | 15件 (1 / 2           | ) 14 <4 12 >> >+                       | 10 🗸          |              |                         |                          |
|                                                                                  |                           |                       |                      |                                        | — 把           | 対象者設定 🛛      | <mark>まい</mark><br>一括変更 |                          |
|                                                                                  |                           |                       |                      | O 確定                                   |               |              |                         |                          |

7. 必要な項目を設定し、 [確定]を押下します。

| 授業資料1 |           |        |                    |                        |    |       |            |
|-------|-----------|--------|--------------------|------------------------|----|-------|------------|
| 対象学生  | 最高        | 学年の学生の | のみ 最高学年の学          | ≜生以外                   |    |       |            |
| 授業実施  | 日(未設      | 定) 🔻   |                    |                        |    |       |            |
| 並び順   | 学籍番       | 뮥      | · I <sup>A</sup> O |                        |    |       | Q検索        |
|       |           |        |                    |                        |    |       | 列保存 💿 列選択  |
|       | 対象者指定     | 出欠     | 学籍番号               | 氏名(カナ)                 | 性別 | 学年    | 学科組織       |
|       | はい        |        | 19C2A001           | 堀田 巧生(ホッタ タクミ)         | 男性 | 2年    | 文学(明) 行動文… |
|       | はい        |        | 20A002             | 梅田 武志(ウメダ タケシ)         | 男性 | 1年    | 法学 (明)     |
|       | はい        |        | 20A003             | 長沼 双葉(ナガヌマ フタバ)        | 女性 | 1年    | 法学 (明)     |
|       | はい        |        | 20A004             | 垣内 重彦(カキウチ シゲヒコ)       | 男性 | 1年    | 法学(明)      |
|       | はい        |        | 20A005             | 永島 敏子(ナガシマ トシコ)        | 女性 | 1年    | 法学(明)      |
|       | はい        |        | 20A006             | 飯塚 莉子(イイヅカ リコ)         | 女性 | 1年    | 法学(明)      |
|       | はい        |        | 20A007             | 吉原 勝也(ヨシワラ カツヤ)        | 男性 | 1年    | 法学(明)      |
|       | はい        |        | 20A008             | 渋谷 佳輝(シブヤ ヨシキ)         | 男性 | 1年    | 法学(明)      |
|       | はい        |        | 20A009             | 井川 千夜香(イカワ チヨカ)        | 女性 | 1年    | 法学(明)      |
|       | はい        |        | 20A010             | 岩谷 鼓末子(イワタニ コマコ)       | 女性 | 1年    | 法学(明)      |
|       |           |        | 15件 (1 / 2)        | ) 14 <4 1 2 >> >1 10 v |    |       |            |
| 3     |           |        |                    |                        |    | 一括対象者 | 「設定 はい     |
|       |           |        |                    |                        |    |       | 一括変更       |
|       |           |        |                    |                        |    |       |            |
|       |           |        |                    | 〇催疋                    |    |       |            |
| 一覧で   | チェックボックスを | と選択した学 | 生へ掲示を配信する。         |                        |    |       |            |
|       |           |        |                    |                        |    |       |            |

- ✓ 一覧で選択した学生の『対象者設定』を一括変更できます。
- 「一覧でチェックボックスを選択した学生へ掲示を配信する」を選択すると、下部に掲示配信機能 が表示され、一覧で選択した学生に掲示を配信できます。必要項目を入力して掲示の配信を行って ください。

◇掲示配信機能の詳細はプロダクト共通マニュアルの【掲示配信設定】を参照

8. 授業資料が登録されます。

**⊡**×+

- ・パラメータにて、性別を表示するか否かを設定できます。
- ログインユーザ(職員または教員)ごとに表示有無を設定することができます。

☆性別の表示設定は【パラメータ設定(分類:共通)】を参照

## 1. 授業 Q&A 回答

#### 1-1 授業 Q&A への回答

1. クラスプロファイルメニューより [授業 Q&A 回答] を選択します。

2. 【授業 Q&A 一覧】画面が表示されます。

|                                                                                                    | 小田 京子さん<br>前回ログイン:2020/0  | 1/21 15:51                     | See 1           | NOL -               |                            | 🔅 📩<br>setting favorite | <mark>, ^</mark><br>logout |
|----------------------------------------------------------------------------------------------------|---------------------------|--------------------------------|-----------------|---------------------|----------------------------|-------------------------|----------------------------|
| プロダクト共通▼ 共通▼ 教務▼ 履修関連▼ 成績▼                                                                                        | 学生支援▼ 出欠▼ 教               | (室 マイステップ                      | プマ 研究業績マ 就職マ    |                     |                            |                         |                            |
| 11114 体育理論     次の授業 ト       TOP     コース管理     課題管理     テスト管理       出欠管理     掲示登録     履修者名簿     授業評価       授業Q&A一覧 | クリッカー管理 授業<br>結果照会 成績入力 ( | Q & A 回答 <b>4000</b><br>シラパス登録 | 授業資料管理)(プロジェク   | ▶管理】 学習状況 / 学習      | リソース管理 学習一括<br>授業 Q & A 回答 | コピー<br>[Jga012]         |                            |
| <ul> <li>G 2017年度前期 ●</li> </ul>                                                                                  | Q A 番号                    |                                |                 |                     |                            |                         |                            |
| 月曜日                                                                                                    | 学生氏名                      |                                |                 |                     |                            |                         |                            |
| 1限                                                                                                    | 表示対象                      | 未読 既読                          |                 |                     |                            | <b>Q</b> 検察             | 索                          |
| 体育理論 (11114)                                                                                                    |                           |                                |                 |                     |                            | 別保友 m 別潮                |                            |
| 7限                                                                                                    | Q A 番号 < 未読 ◇             | 学籍番号 ≎                         | 氏名 (カナ) ≎       | 質問日時 ≎              | タイトル                       | \$                      |                            |
| <u>火曜日</u><br>3限                                                                                                  | 5                         | 041A0001                       | 芦川 泰三(アシカ…      | 2020/01/21(火) 15:24 | <u>第3回授業について</u>           |                         | /                          |
| <u>体育実技 Aクラス</u> (23119)                                                                                          | 4 0                       | 041A0001                       | 芦川 泰三(アシカ…      | 2020/01/21(火) 11:00 | 成績評価について                   |                         | 1                          |
| 4限<br><u>体育実技 Cクラス</u> (24117)<br>水曜日                                                                             | 3 🔾                       | 041A0001                       | 芦川 泰三(アシカ…      | 2020/01/20(月) 20:48 | 体育理論の授業について                |                         | /<br>9<br>;                |
| 木曜日                                                                                                    | <                         |                                | 3件 (1 / 1) 💷 << | 1 1 P> PI 10 V      |                            |                         | >                          |
| 金曜日                                                                                                    |                           |                                |                 |                     |                            |                         |                            |
| 土曜日                                                                                                    |                           |                                |                 |                     |                            |                         |                            |
| 日曜日                                                                                                    |                           |                                |                 |                     |                            |                         |                            |
| 集中講義                                                                                                    |                           |                                |                 |                     |                            |                         |                            |
| 実習                                                                                                    |                           |                                |                 |                     |                            |                         |                            |

3. 授業 Q&A の [タイトル] を押下します。

| Q A 番号 |      |          |                   |                     |                    |                        |                     |
|--------|------|----------|-------------------|---------------------|--------------------|------------------------|---------------------|
| タイトル   |      |          |                   |                     |                    |                        |                     |
| 学生氏名   |      |          |                   |                     |                    |                        |                     |
| 表示対象   |      | 未読 既読    | 回答済 未回答           |                     | Q検索                |                        |                     |
|        |      |          |                   |                     | 列保存 💷 列選択          |                        |                     |
| QA番号   | 未読 ≎ | 学籍番号 ≎   | 氏名 (カナ) ≎         | 質問日時 ≎              | タイトル ≎             | 宛先 ≎                   | 回答日時 ≎              |
| 5      |      | 041A0001 | 芦川 泰三(アシカ…        | 2020/01/21(火) 15:24 | <u>第3回授業について</u>   | 小田 京子<br>野山 寛子<br>北山 守 |                     |
| 4      | 0    | 041A0001 | 芦川 泰三(アシカ…        | 2020/01/21(火) 11:00 | <u>成績評価について</u>    | 小田 京子                  | 2020/01/29(水) 16:14 |
| 3      | 0    | 041A0001 | 芦川 泰三(アシカ…        | 2020/01/20(月) 20:48 | <u>体育理論の授業について</u> | 小田 京子<br>野山 寛子<br>北山 守 |                     |
| <      |      |          | 3件 (1 / 1) [14] < | 4 1 (»> (») 10 v    | >                  |                        |                     |
| ヒン     | F    | 1        |                   |                     |                    | 3                      |                     |

イ 『未読』は、学生の質問、コメントを確認していない場合に「○」が表示されます。

□ 『回答日時』は、『QA 宛先』で指定された教員が、最後に回答、コメントした日時が表示されま す。最終コメント者が学生の場合は空白で表示されます。

**4.** 【授業 Q&A 回答】画面が表示されます。

|                                                                                                    | 小田 京子さん<br>前回ログイン:2020/01/21 15:51                    | Setting favorite logout                                  |
|----------------------------------------------------------------------------------------------------|-------------------------------------------------------|----------------------------------------------------------|
| プロダクト共通▼ 共通▼ 教務▼ 履修関連▼ 成績▼                                                                                                    | 学生支援▼ 出欠▼ 教室▼ マイス                                     | ステップマ 研究業績マ 就職マ                                          |
| 11114 体育理論         次の授業 ▶           TOP         コース管理         課題管理         テスト管理           掲示登録         履修者名簿         反業評価結果照会         () | クリッカー管理」 授業Q&A回答<br>成績入力 シラバス登録                       | <br>授業資料管理   プロジェクト管理   学習状況   学習リソース管理   学習一括コピー   出欠管理 |
| <u>授業Q&amp;A一覧</u> >授業Q&A回答                                                                                                    |                                                       | 授業Q&A回答 [Jga012]                                         |
| <ul> <li>3 2017年度前期 ●</li> <li>月曜日</li> </ul>                                                                                             | 041A0001 芦川 泰三 (アシカワ<br>文学部 国文学科 4年<br>Q A 宛先<br>タイトル | タイソウ)<br>小田 京子 / 野山 寛子 / 北山 守<br>体育理論の授業について             |
| 1限<br><u>体育理論</u> (11114)<br>7限<br><u>数育実習</u> (506900)<br>化型口                                                                            | 質問内容                                                  | 体育理論の授業を受ける際、テキストは必要でしょうか?                               |
| 大半日         ())           3限         住育実技 Aクラス (23119)           4限         (23119)                                                       | 添付ファイル                                                |                                                          |
| <u>注目末位(27-74</u> (24117)<br>水曜日<br>木曜日<br>金曜日 ♡                                                                                          |                                                       | B I U S x₂ x³ TI+ ♦ ≣+ ≡ ≡ ≡ % ⊠ ♥<br>⊞ - ♂ ℃            |
| <u>土曜日</u> (マ)<br>日曜日                                                                                                    |                                                       |                                                          |
| 集中講義<br>                                                                                                    |                                                       |                                                          |
|                                                                                                    | 添付ファイル                                                | * 選択してください                                               |
|                                                                                                    |                                                       | <b>O</b> 確定                                              |

5. 必要な項目を指定し、 [確定]を押下します。

| 041A0001 芦川 泰三 (アシカワ タイゾウ)<br>文学部 国文学科 4年 |                                                 |    |  |
|-------------------------------------------|-------------------------------------------------|----|--|
| Q A 宛先                                    | 小田 京子/野山 寛子/北山 守                                |    |  |
| タイトル                                      | 体育理論の授業について                                     |    |  |
| 質問內容                                      | 体育理論の授業を受ける際、テキストは必要でしょうか?                      |    |  |
| 添付ファイル                                    |                                                 |    |  |
|                                           |                                                 |    |  |
| ع××۲ 🗸                                    | B I U S x₂ x² Ti+ ♦ ≧+ ⊨ ≔ ≔ ∞ ⊠ ■<br>⊞ – ♂ ℃ ℃ |    |  |
|                                           |                                                 |    |  |
| 添付ファイル                                    | * 選択してください                                      | -0 |  |
| <b>○</b> 確定                               |                                                 |    |  |

ヒント

イ 『コメント』を入力します。画像と動画は、容量がパラメータで設定したファイル上限サイズを超えないファイルを挿入できます。

└ 画像・動画ファイル上限サイズの設定は【パラメータ設定(分類:授業支援)】を参照

- 「 授業 Q&A にファイルを 5 つまで添付できます。ただし、容量がパラメータで設定したファイル上限サイズを超えるファイルは添付できません。
   「アップロードファイル上限サイズの設定は【パラメータ設定(分類:授業支援)】を参照
- 6. 授業 Q&A への回答が登録され、質問した学生に通知されます。

**⊡**×+

- ◆ 教員は、回答済みの授業 Q&A に対して、回答時と同様の手順でコメントできます。
- ◆ 投稿されたコメントの一覧は 30 秒ごとに自動で更新されます。

#### **上**注意

◆他の教員や学生が確認した回答、コメントは削除できません。